# Arduino 和 Processing 互动

第5章

Arduino 和 Processing 之间可以通过串行接口(简称串口)进行通信。本章首 先分别说明 Processing 如何控制 Arduino 和 Arduino 如何控制 Processing,然后详细 介绍一个两者连接互动的作品——交互艺术装置 Colorful Melody 的实现,最后介 绍导电墨水。

## 5.1 Processing 控制 Arduino

案例 5-1 展示如何使用 Processing 控制 Arduino 开发板上的小灯亮灭。首先在 Processing 端通过 import processing.serial.\* 语句导入串口库, 然后声明一个 Serial 变量 port。在 Arduino 端初始化程序中, 通过 Serial.begin(9600) 语句设置波特率为 9600b/s, 插入 Arduino 开发板后计算机分配的端口是 COM3, Processing 端在初始 化程序中通过 new Serial(this,"COM3",9600) 语句, 就可以在 COM3 串口上以波特 率 9600 b/s 发送和接收数据。

接下来实现发送和接收数据。在 Processing 端创建一个 300×300 像素的画布, 在画布上绘制一个矩形,当鼠标单击矩形内区域,则向串口发送字符 a,同时打印 LED turn ON 方便调试,这样如果出现异常,可以判断是 Processing 程序出了问题 没有运行到这里,还是串口发送的问题。当鼠标单击矩形外的画布区域,则向串 口发送字符 b。Arduino 端一直从串口读数据,当判断读到的字符为 a(ASCII 码为 97)时,点亮 Arduino 开发板上的 LED 灯;字符为 b(ASCII 码为 98)时,熄灭 Arduino 开发板上的 LED 灯。

```
【案例 5-1】 Processing 控制 Arduino 板上的 LED 灯
Processing 端的代码:
import processing.serial.*;
Serial port;
void setup(){
  port = new Serial(this, "COM3", 9600);
 size(300,300);
}
void draw(){
  rect(100,100,50,50);
}
void mouseClicked(){
  if((mouseX>=100) & (mouseX<=150) & (mouseY>=100) & (mouseY<=150)){
    println("LED turn ON");
    port.write("a");
  }
  else{
    println("LED turn OFF");
    port.write("b");
  }
}
Arduino 端的代码:
int c=0;
void setup() {
  Serial.begin(9600);
  pinMode(LED BUILTIN, OUTPUT);
}
void loop() {
  if(Serial.available()){
    c=Serial.read();
    if(c==97)
      digitalWrite(LED_BUILTIN, HIGH);
    else if(c==98)
```

digitalWrite(LED\_BUILTIN, LOW);

} }

同时运行 Arduino 和 Processing 程序,这时 Processing 弹出一个画布窗口,如 图 5-1 所示,单击矩形框内区域和矩形外画布区域,控制 Arduino 开发板上 LED 灯的亮灭。

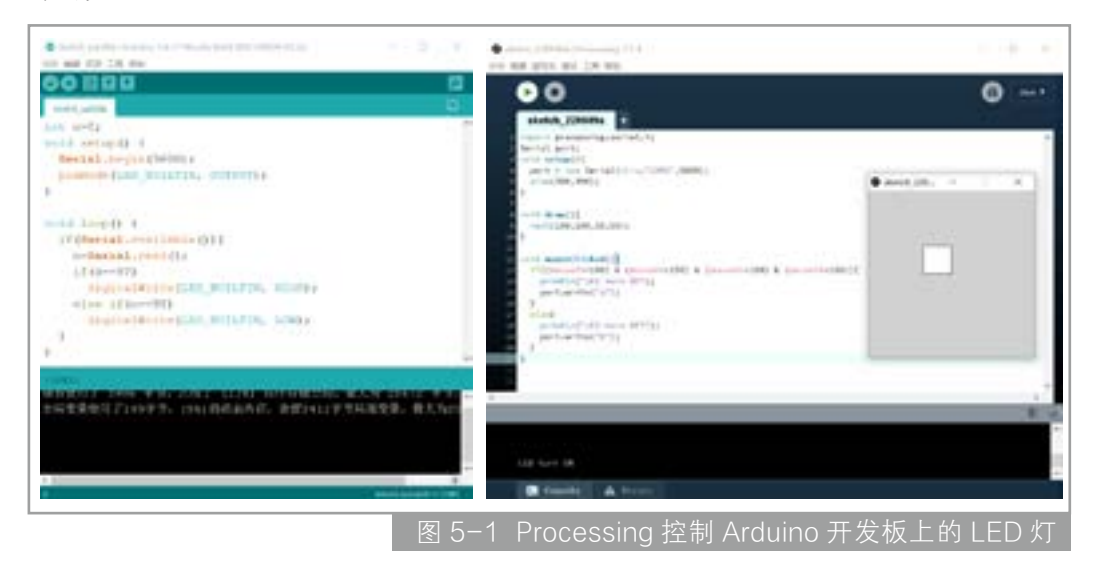

## 5.2 Arduino 控制 Processing

案例 5-2为 Arduino 开发板向 Processing 发送字符串。在 Arduino 端初始化设置波特率为 9600b/s,不断向串口发送字符串"a,b,c"。Processing 端从串口接收字符串,可以通过 split()函数对字符串进行分割。

```
【案例 5-2】 Arduino 开发板向 Processing 发送字符串
Arduino 端的代码:
void setup() {
    Serial.begin(9600);
}
void loop() {
    Serial. println("a,b,c");
}
```

129

第 5

章

Arduino 和 Processing

互

动

```
Processing 端的代码:
import processing.serial.*;
Serial port;
String rec;
void setup(){
 port = new Serial(this, "COM3", 9600);
}
void draw(){
  if(port.available()>0){
    rec = port.readStringUntil('\n');
    String[] a = split(rec,',');
    println(rec);
    println(a[0]);
  }
  else
    println("no");
}
```

## 5.3 Colorful Melody 案例分享

音乐总会引起人们情感的共鸣。交互艺术装置 Colorful Melody(见图 5-2)通 过与自然元素相近的形式和沉浸式氛围,将每首歌的情感色彩与旋律基调可视化。 歌曲的风格以流动的粒子为载体,使心情的表达方式不局限于文字记录。人们通过

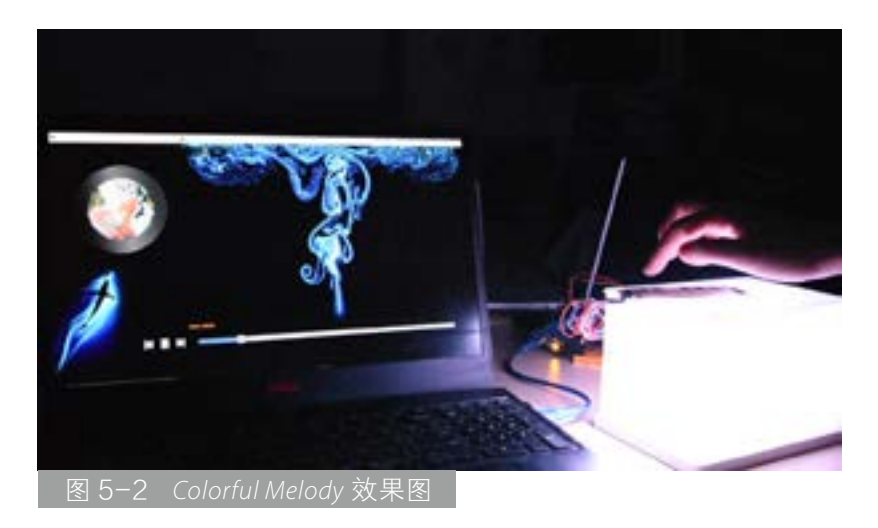

第 5

音

Arduino 和 Processing

互

动

131

色彩的展示,在与歌曲中的情感产生共鸣的过程中,逐渐发掘自我的本心,渐渐地 用音乐可视化的方式,谱写出属于自己的内心写照。

Colorful Melody 交互艺 术装置创作流程如图 5-3 所示。

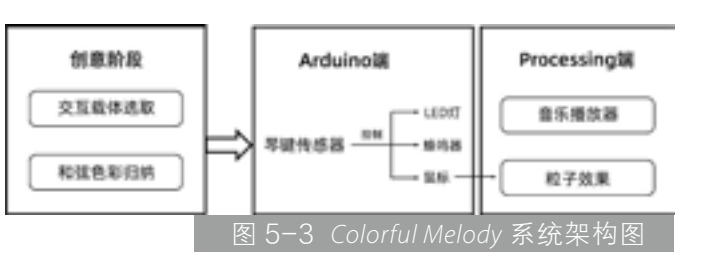

#### 5.3.1 创意阶段

#### 1. 和弦色彩归纳

常见的联觉现象是"色—听" 联觉,对色彩的感觉能引起相应 的听觉,音乐色彩的概念便是由 此产生的。音区有低音、中音、 高音之分,与色彩中的低明度、 中明度、高明度相对应,又如调

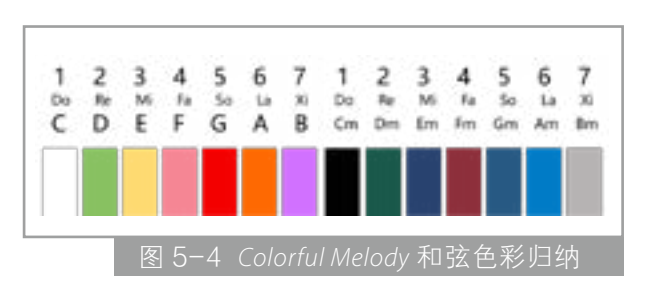

式音级具有倾向性,与色相的倾向性相对应。每一首歌都有组成它的和弦。通过文 献调研,将每个和弦归纳出属于它的颜色,希望通过和弦的颜色,去表达一首歌的 情感,如图 5-4 所示。总体来看,大调鲜艳而昂扬,小调沉郁而悠长。

#### 2. 交互载体设计

参考 Teamlab 的作品《台风气球·失重森林·共鸣人生》,营造出的氛围为参与者提供沉浸式体验,如图 5-5(a)所示。将灯箱作为一个小的元件,通过氛围感的营造,使用户置身于歌曲的情感色彩中,与作者的内心产生共鸣。根据歌曲的和弦按下灯箱上对应按键,琴键传感器上的 LED 灯会根据和弦亮出其对应的颜色,如图 5-5(b)所示。

#### 5.3.2 Arduino 端实现

#### 1. 硬件搭建

如图 5-6(a)所示,将写好和弦字母的纸条贴在琴键上,避免影响琴键上的触摸传感器,纸条制作要尽可能节省面积。灯箱的制作如图 5-6(b)所示,购买适当尺寸的亚克力板,进行拼接。内部的硬件连接如图 5-6(c)。

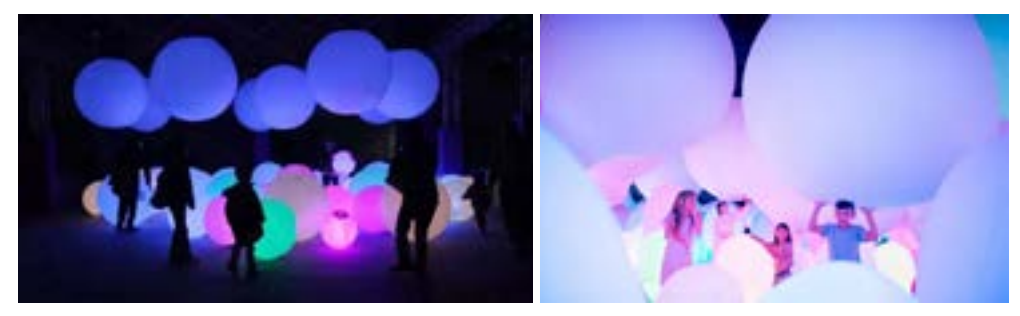

(a) Typhoon Balls and Weightless Forest of Resonating Life 效果图

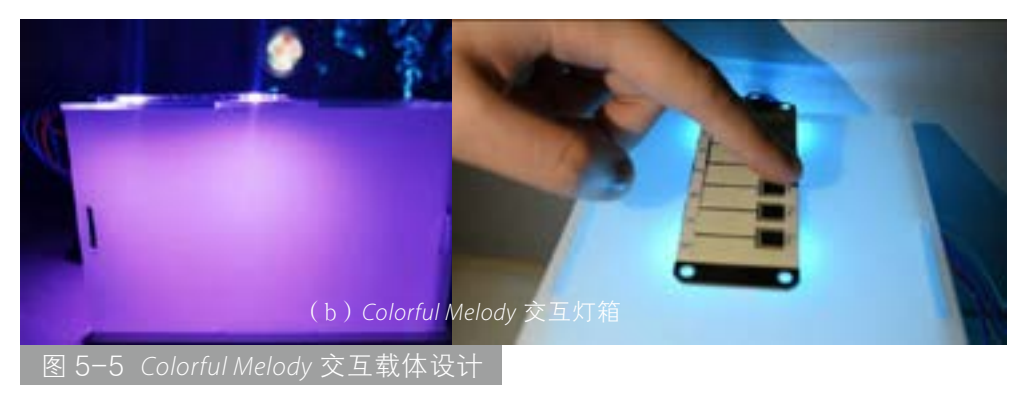

通过琴键(触摸传感器)输入信号,分别向LED、蜂鸣器、PC端输出信号, 实现在弹奏的同时显示灯光颜色、播放音乐,以及PC端鼠标的单击和位移,最后 通过鼠标动作实现Processing端的视觉效果。

#### 2. 灯箱发光颜色控制

案例 5-3 为控制灯箱发光颜色的 Arduino 端代码,将每个琴键作为一个和弦, 赋予其之前归纳好的颜色,其中 LED 灯的 RGB 色彩赋值语句以第一键为例,其余 以此类推。

【案例 5-3】灯箱发光颜色控制

```
#include "FastLED.h" //LED 灯光控制
#define NUM_LEDS 4
#define DATA_PIN 4
const int SCL_PIN = 2;
const int SDO_PIN = 3;
const int buzzer_pin = A0;
CRGB leds[NUM_LEDS];
```

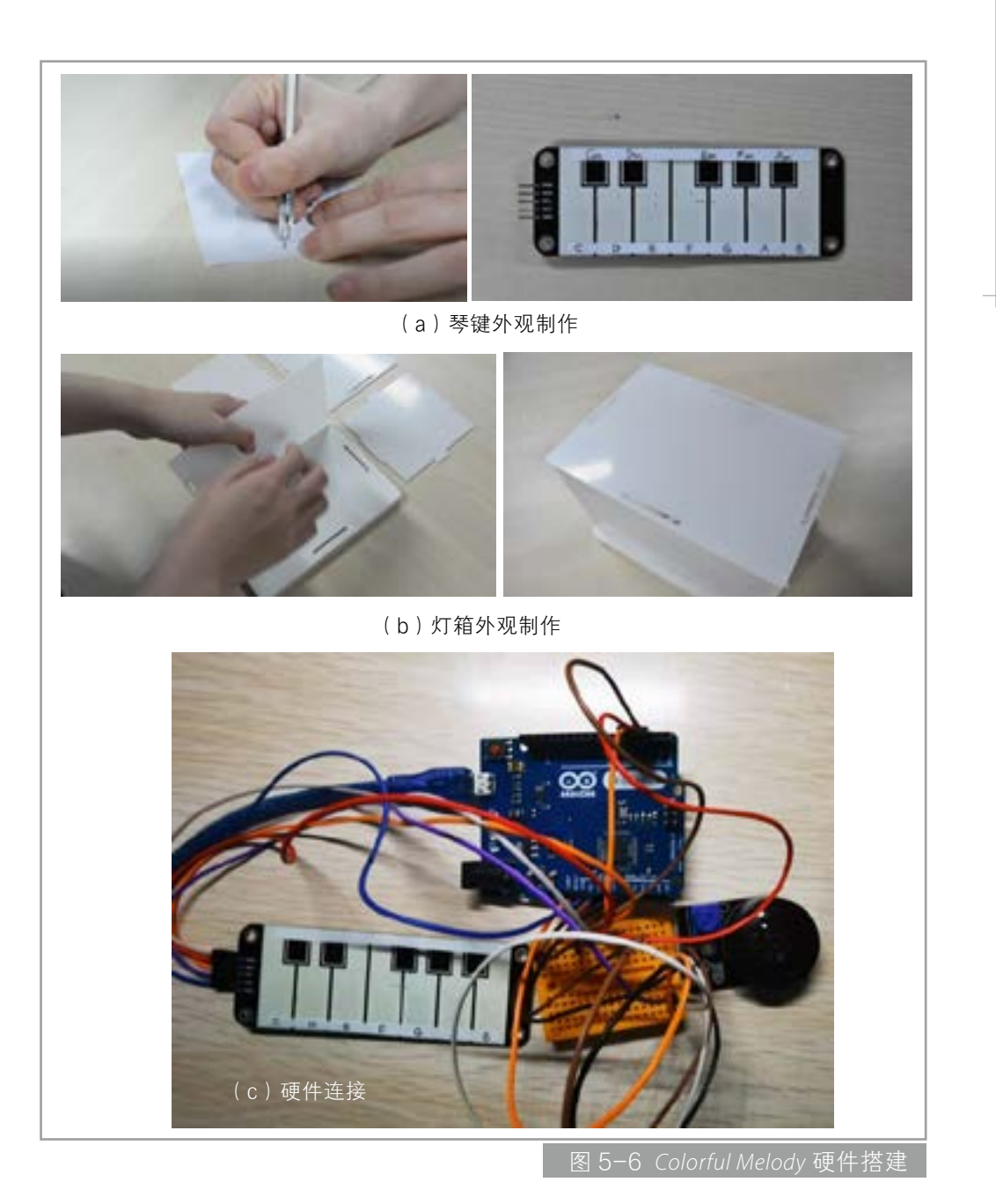

```
void setup()
{
    FastLED.addLeds<NEOPIXEL, DATA_PIN>(leds, NUM_LEDS);
    Serial.begin(115200);
    Serial.println("Start Touching Several Keys Simultaneously!");
    LEDS.showColor(CRGB(150, 0, 0));
```

133

```
pinMode(buzzer_pin, OUTPUT);
    digitalWrite(buzzer_pin, LOW);
}
void loop()
{
uint8_t sum=0;
uint16_t keys=ttp229.ReadKeys16();
for (uint8_t i=0; i<16; i++)</pre>
if (keys&(1<<i))</pre>
      sum += i + 1;
 if(sum==1) // 第一键 LED 灯光颜色赋值
  {
     LEDS.showColor(CRGB(150, 0, 0));
     QhBuzzerplay(11);
     delay(400);
  }
Serial.println(sum);
}
```

## 3. 蜂鸣器控制

案例 5-4 是让每个琴键响起对应音调,以控制音准,其中音高赋值语句以第 一键为例,其余以此类推。

```
【案例 5-4】蜂鸣器控制
#include <TTP229.h> // 琴键音高控制
void QhBuzzerplay(int num)
{
    switch(num){
    case 1: tone(buzzer_pin,261, 400); // 第一键音高赋值
    break;
    default: break;
    }
}
```

#### 4. 鼠标控制

案例5-5将鼠标控制代码与琴键传感器进行连接,将触碰琴键转化为鼠标单击,

134

Arduino 和 Processing 互动

135

实现 Arduino 与 Processing 的连接互动,为后续粒子的变化提供帮助,其中鼠标方向移动控制语句以第一键为例,其余以此类推。

```
【案例 5-5】 触碰琴键转化为鼠标单击
```

```
// 鼠标方向移动控制
#include <Mouse.h>
void QhBuzzerplay(int num)
{
  switch(num){
                            // 第一键鼠标方向控制
   case 1:
    if (!Mouse.isPressed(MOUSE LEFT)) {
     Mouse.press(MOUSE LEFT);}
else {
    // if the mouse is pressed, release it:
    if (Mouse.isPressed(MOUSE LEFT)) {
      Mouse.press(MOUSE LEFT);Mouse.move(10, 0, 0);
    }
  } break;
default: break;
  }
}
```

#### 5. 代码整合

通过 Arduino 开发板将 12 个触摸感应器(对应 12 键, 7 白 5 黑) 感应信号传出, 调用 FastLED.h 库使 LED 灯接收每个信号并分别处理,控制 RGB 显示相对应的颜 色;同时输出蜂鸣器发声信号,调用 TTP229.h 库调整代码声音频率使其与琴键音 调相符;最后调用 Mouse.h 库,调整代码控制每次触摸琴键的鼠标单击和移动距离, 实现传感器硬件结构和对屏幕的总体控制。代码如案例 5-6,其中各部分功能代码 仍以第一键为例。

#### 【案例 5-6】Arduino 代码整合

```
#include <Mouse.h> // 鼠标控制
#include <TTP229.h> // 蜂鸣器控制
#include "FastLED.h" // 灯光控制
#define NUM_LEDS 4
```

```
交互艺术装置
实现技术
```

```
#define DATA_PIN 4
const int SCL_PIN = 2;
const int SDO PIN = 3;
const int buzzer_pin = A0;
CRGB leds[NUM_LEDS];
TTP229 ttp229(SCL_PIN, SDO_PIN);
void setup()
{
  Mouse.begin();
  FastLED.addLeds<NEOPIXEL, DATA PIN>(leds, NUM LEDS);
  Serial.begin(115200);
  Serial.println("Start Touching Several Keys Simultaneously!");
  LEDS.showColor(CRGB(150, 0, 0));
      pinMode(buzzer_pin, OUTPUT);
    digitalWrite(buzzer pin, LOW);
}
void loop()
{
uint8 t sum=0;
  uint16_t keys=ttp229.ReadKeys16();
  for (uint8 t i=0; i<16; i++)</pre>
 if (keys&(1<<i))
      sum+=i+1;
 if(sum==1)
  {
     LEDS.showColor(CRGB(150, 0, 0));
     QhBuzzerplay(11);
     delay(400);
  }
  Serial.println(sum);
}
void QhBuzzerplay(int num)
{
  switch(num){
    case 1: tone(buzzer pin,261, 400);
```

136

```
if (!Mouse.isPressed(MOUSE_LEFT)) {
    Mouse.press(MOUSE_LEFT);} else {
    // if the mouse is pressed, release it:
    if (Mouse.isPressed(MOUSE_LEFT)) {
        Mouse.press(MOUSE_LEFT);Mouse.move(10, 0, 0);
    }
} break;
default: break;
}
```

## 5.3.3 Processing 端实现

运用 Processing 实现音乐播放器界面和粒子界面两部分效果。

### 1. 音乐播放器

}

案例 5-7 为一个简易的音乐播放器界面的技术实现部分代码,效果如图 5-7 所示。

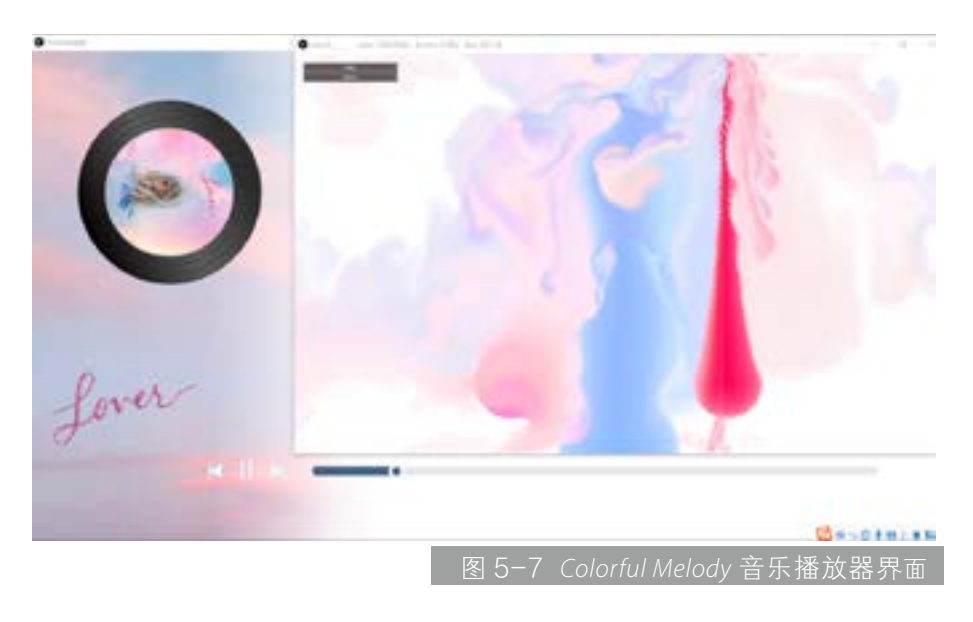

## 【案例 5-7】音乐播放器

import ddf.minim.\*;

// 播放音乐

Minim minim;

AudioPlayer[] music=new AudioPlayer[2];